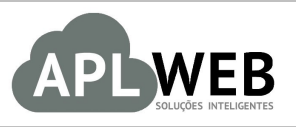

# PROCEDIMENTO OPERACIONAL PADRÃO - POP N

| Gestor          |                                                |                        |            |  |  |  |
|-----------------|------------------------------------------------|------------------------|------------|--|--|--|
| Procedimento    | Relatórios de Despesas e Faturamento no APLWeb |                        |            |  |  |  |
| MÓDULO/MENUCOM  | ERCIAL                                         | Data de Publicação     | 21/02/2015 |  |  |  |
| SISTEMAAPLWEB   | COMERCIAL/VENDAS                               | Data da Revisão        |            |  |  |  |
| APLWEB SOLUÇÕES | INTELIGENTES                                   | Versão do Documento Nº |            |  |  |  |

## 1. Descrição

Este Procedimento Operacional Padrão define as etapas necessárias para gerenciar o financeiro de uma empresa, apresentando relatórios como o de análise de compras e faturamento e a baixa de contas a pagar e receber no APLWeb.

### 2. Responsáveis:

Relacionar abaixo as pessoas que detém papel primário no POP, dentro da ordem em que a atividade é executada, preferencialmente incluirdados de contato como e-mail e telefone.

## a. LISTA DE CONTATOS:

| Nº | Nome        | Telefone | e-mail |
|----|-------------|----------|--------|
| 1  | Titular:    |          |        |
| T  | Substituto: |          |        |
| 2  | Titular:    |          |        |
| 2  | Substituto: |          |        |

## 3. Requisitos:

É necessário está conectado com um usuário e senha que tenha permissão para acessar as opções abaixo descritas. É necessário que os clientes e fornecedores estejam cadastrados com os seus dados principais.

## 4. Atividades:

Abaixo estão os passos necessários para acompanhamento do financeiro de uma empresa no APLWeb separado por Despesas e Faturamento.

#### I – Despesas

Todos os relatórios abaixo serão abordados a partir do menu topo "Financeiro" e menu lateral "Faturas de fornecedores".

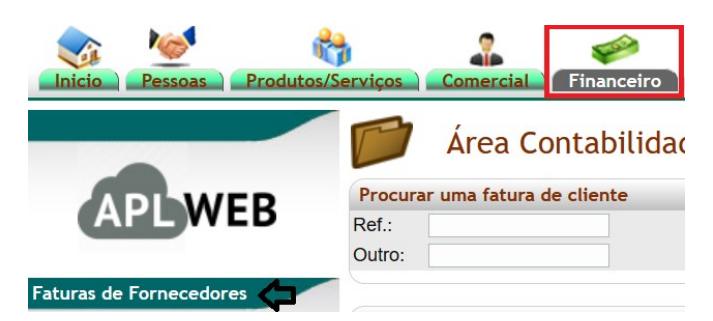

#### A) Pendente

**Passo 1.** Clique na opção "Pendente" para lhe ser exibido o relatório de dívidas pendentes.

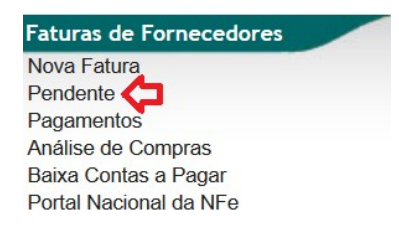

**Passo 2.** Para facilitar a busca, você poderá utilizar filtros como Data de Vencimento, Numero da Nota do Fornecedor, Tipo de Pagamento, Nome do fornecedor etc, como mostrado na imagem abaixo, e clicar no ícone i para pesquisar.

O relatório lhe trará tanto as despesas pendentes como as pagas parcialmente. No caso das pagas parcialmente, o valor pago será mostrado ao lado da situação. Caso o pagamento esteja em atraso, será mostrado o ícone  $\triangle$  de alerta ao lado da data de vencimento.

| Fatur           | as de Fornecedores | e Despesas  | Pendente  | s de Pagamento (L           | etalhado por Titul    | .0)             |           |            | Página 1 ジ           |
|-----------------|--------------------|-------------|-----------|-----------------------------|-----------------------|-----------------|-----------|------------|----------------------|
|                 | ъ.                 | ዑ           |           | Detalha                     | do por Titulo 🔻       | Ŷ               |           |            |                      |
| C. Custo        | Tipo Pgto.         | Nota forn.  | Histórico | -                           | Data Vencimento       | Pessoa          | Valor T   | otal Total | 1                    |
| ~               | ~                  |             |           |                             |                       |                 |           |            | Grafico?             |
|                 |                    |             |           | Clique aqui para selecionar | Estoque/Filiais/Lojas |                 |           |            |                      |
| Tipo Pgto. 🕶    | Nota forn. 🕶       | Histórico 🕶 |           | Data Vencimento 🕬           | Pessoa 🕶              | Valor Total 🕶 🔺 | Total 💌 🔺 | Já pago 🛹  | Situação Cadastral 🕶 |
| 2354 - Boleto   | 1132134 / 5        |             |           | 25/02/2018                  | EXCIM IMP E EXP S/A   | 8.504,33        | 1.700,85  | 6.803,48   | Iniciada 🐸           |
| 2356 - Dinheiro | 224001 / 3         |             |           | 03/03/2018                  | EUROTEXTIL C          | 3.412,50        | 1.137,38  | 2.275,12   | Iniciada 🖸           |
| 2365 - Dinheiro | 269074 / 2         |             |           | 12/03/2018                  | KALIMO TEXTIL         | 5.547,60        | 1.849,00  | 1.849,60   | Iniciada 🖂           |
| 2450 - Dinheiro | 267612/3           |             |           | 13/03/2018                  | KALIMO TEXTIL         | 3.520,55        | 1.173,00  | 2.347,55   | Iniciada             |
| 4458 - Dinheiro | 17648 / 2          |             |           | 19/03/2018                  | GRIFE TEXTIL          | 8.391,49        | 2.797,16  | 2.797,17   | Iniciada             |
| 3980 - Dinheiro | 269672 / 1         |             |           | 19/03/2018                  | KALIMO TEXTIL         | 1.529,21        | 511,21    | 509,00     | Iniciada             |
| 3907 - Dinheiro | 267939 / 3         |             |           | 22/03/2018                  | KALIMO TEXTIL         | 3.534,61        | 1.178,00  | 2.356,61   | Iniciada             |
| 4886 - Dinheiro | 232046 / 1         |             |           | 09/04/2018                  | EUROTEXTIL C          | 3.539,25        | 1.179,99  | 0,00       | Pendente 🕕           |
| 2365 - Dinheiro | 269074/3           |             |           | 11/04/2018                  | KALIMO TEXTIL         | 5.547,60        | 1.849,00  | 1.849,60   | Iniciada             |
| 1543 - Dinheiro | 267785 / 2         |             |           | 16/04/2018                  | KALIMO TEXTIL         | 10.752,57       | 3.584,00  | 3.584,57   | Iniciada             |
| 4458 - Dinheiro | 17648 / 3          |             |           | 17/04/2018                  | GRIFE TEXTIL          | 8.391,49        | 2.797,16  | 2.797,17   | Iniciada 🖸           |

**Obs.:** Você pode escolher como detalhar/totalizar o seu relatório: se é levando em conta as Faturas (como o relatório mostrado acima), as Datas, os Fornecedores etc, utilizando o filtro abaixo:

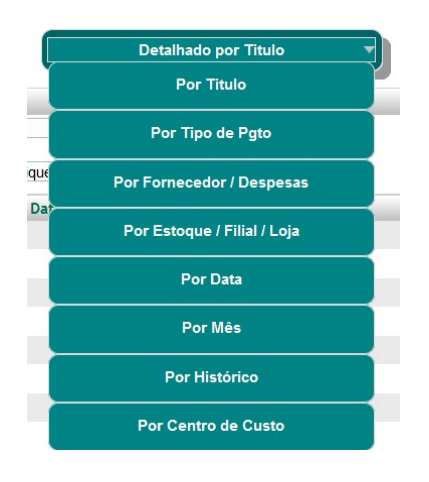

#### **B)** Pagamentos

Passo 1. Clique na opção "Pagamentos" para lhe exibido o relatório de dívidas já pagas.

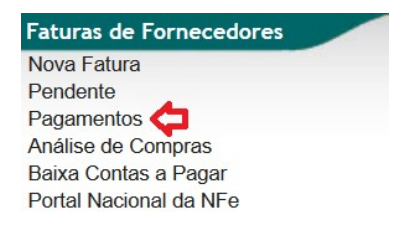

**Passo 2.** Para facilitar a busca, você poderá utilizar filtros como Data do Pagamento, Referência do pagamento, Tipo de Pagamento, Conta utilizada para efetuar o pagamento etc, como mostrado na imagem abaixo, e clicar no ícone i para pesquisar.

O relatório mostrará todos os pagamentos realizados a fornecedores efetuados no sistema.

| Pagam                | ientos a Forr  | necedore  | es (Detai  | nado por pagamer    | nto)                       |              |                  |             |         |          | Página 1 🕏 |
|----------------------|----------------|-----------|------------|---------------------|----------------------------|--------------|------------------|-------------|---------|----------|------------|
|                      |                |           |            |                     | Detalhado por              | pagamento 🔹  |                  |             |         |          |            |
| C.Custo              | Ref. Pagamento | Histórico |            | Data                | Pessoa                     | Tipo Pgto.   | Conta            | V           |         |          |            |
| ~                    | <b>\</b>       |           | ⇒          |                     |                            |              | ~                |             | $\sim$  | Gra      | fico? 🛛 🗙  |
|                      |                |           |            | Clique aqui pa      | ra selecionar Estoque/Fili | ais/Loias 🏠  |                  |             |         |          |            |
|                      |                |           | _          | -                   | Controller Lotoquorra      |              | -                |             |         | _        |            |
| Ref. Pagamento       | Histórico 🖍    | 1014 0    | Data VA    | Pessoa 🖍            |                            | Tipo Pgto. 🕶 | Conta 🖍          | Valor Valor | Juros 🗛 | Desc. VA | Pago.      |
| 4 2 - PV00000012     | TRANSFEREN     | NCIA O    | 06/10/2017 | U LOJA ALPELO       |                            | Dinheiro     |                  | 305,80      | 0,00    | 0,00     | 90,00      |
| 2 - PV00000052       | TRANSFEREN     | ICIA O    | 06/10/2017 | UD LOJA ALPELO      |                            | Dinheiro     |                  | 118,50      | 0,00    | 0,00     | 10,00      |
| 4 3 - PV00000012     | TRANSFEREN     | VCIA O    | 06/10/2017 | LOJA ALPELO         |                            | Dinheiro     |                  | 305,80      | 0,00    | 0,00     | 10.000,00  |
| 🖾 3 - pv018/1        | TRANSFEREN     | ICIA O    | 06/10/2017 | LOJA ALPELO         |                            | Dinheiro     |                  | 10,00       | 0,00    | 0,00     | 10,00      |
| 4 - PV0000001/1      | TRANSFEREN     | ICIA O    | 09/10/2017 | LOJA ALPELO         |                            | Boleto       | BRADESCO ALPELO  | 766,00      | 0,00    | 0,00     | 1.478,70   |
| d - 20079/1          | Jeans          |           | 09/10/2017 | CROCKER / US BRASIL | INDUSTRIA                  | Boleto       | BRADESCO ALPELO  | 13.846,80   | 0,00    | 0,00     | 6.923,40   |
| 4 5 - PV0000009/1    | TRANSFEREN     | ICIA O    | 09/10/2017 | 005 HELENA ALPELO   |                            | Boleto       | BRADESCO ALPELO  | 1,00        | 0,00    | 0,00     | 431,78     |
| d 5 - 58089/1        | Tecido         |           | 09/10/2017 | ACT COMERCIO DE TE  | CIDOS                      | Boleto       | BRADESCO ALPELO  | 7.095,87    | 0,00    | 0,00     | 2.365,29   |
| 4 6 - PV0000006/1    | TRANSFEREN     | ICIA O    | 09/10/2017 | 001 FABRICA ALPELO  |                            | Boleto       | BRADESCO ALPELO  | 766,00      | 0,00    | 0,00     | 661,04     |
| d 6 - 886/1          | Tecido         |           | 09/10/2017 | CENZA COMERCIAL     |                            | Boleto       | BRADESCO ALPELO  | 3.034,50    | 0,00    | 0,00     | 3.034,50   |
| 47 - PV0000001/2     | TRANSFEREN     | ICIA O    | 09/10/2017 | LOJA ALPELO         |                            | Cheque 23868 | BRADESCO ALPELO  | 766,00      | 0,00    | 0,00     | 1.478,70   |
| <b>4</b> 7 - 14058/1 | Oficina        |           | 09/10/2017 |                     |                            | Cheque 23868 | BRADESCO ALPELO  | 1.520,00    | 0,00    | 0,00     | 760,00     |
| A - 14058/1          | Oficina        |           | 09/10/2017 |                     |                            | Dinheiro     |                  | 1.520,00    | 0,00    | 0,00     | 760,00     |
| 9 - 1785/1           | Tecido         |           | 09/10/2017 |                     |                            | Boleto       |                  | 14,289,20   | 0.00    | 0.00     | 7.144.60   |
| 4 14 - 58683/1       | Tecido         |           | 09/10/2017 | ACT COMERCIO DE TE  | CIDOS                      | Boleto       | BRADESCO AL PELO | 7,471,59    | 0.00    | 0.00     | 3,735,80   |
| 15 - 110007/1        | Tecido         |           | 09/10/2017 |                     |                            | Boleto       |                  | 465 45      | 0.00    | 0.00     | 465 45     |
| AC 446514            | Tecido         |           | 09/10/2017 |                     |                            | Boleto       |                  | 5 405 40    | 0.00    | 0,00     | 1 801 90   |
|                      | icciuo         |           | 00/10/2017 |                     |                            | Doieto       | BRADESCO ALPELO  | 5.405,40    | 0,00    | 0,00     | 1.001,00   |

**Obs.:** Você também tem a opção de totalizar a busca por Pagamento (gerando, assim, o relatório acima), Tipo de Pagamento, Fornecedor, Mês, etc, como mostrado abaixo.

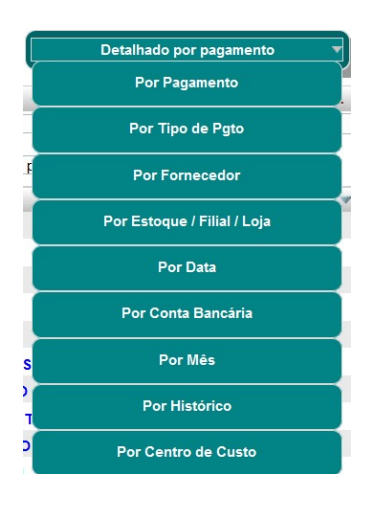

#### C) Análise de Compras

**Passo 1.** Clique na opção "Análise de Compras" para lhe ser exibido o relatório de todas as faturas a fornecedores cadastradas no sistema.

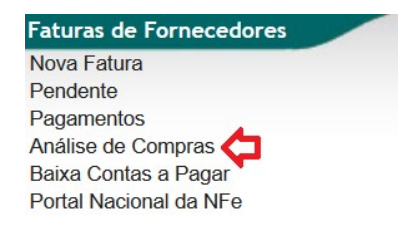

**Passo 2.** Será lhe apresentado o relatório geral de compras, apresentando as faturas pendentes, pagas, pagas parcialmente e rascunhos de faturas. Para buscar faturas pertencentes a uma só situação cadastral, basta utilizar o filtro "Situação Cadastral".

Além dos filtros citados nos relatórios acima e Situação Cadastral, citado neste passo, você também pode fazer a busca por produtos ou apenas faturas sem transferência. Você também pode escolher a forma de totalizar seu relatório, assim como os já apresentados.

|         | Faturas de F | ornecedore | es (Detalhado po  | or Faturas)             |                       |        |            |                    |          |                 | Página 1 🗐             |
|---------|--------------|------------|-------------------|-------------------------|-----------------------|--------|------------|--------------------|----------|-----------------|------------------------|
|         |              |            |                   |                         | Detalhado por Fatu    | iras 🔻 |            | Ŷ                  |          |                 |                        |
| C.Custo | Ref.         | Nota forn. |                   | ata                     | Histórico             | Pessoa | Valor      | Situação Cadastral |          |                 |                        |
|         | •            |            |                   | A                       |                       |        |            | ~                  | Sem      | Transferencia ? | Grafico?               |
|         |              | Produto:   | Ċ                 |                         |                       |        | Categorias |                    | $\sim$   | Û               |                        |
|         |              |            | Cliqu             | ue aqui para selecionar | Estoque/Filiais/Lojas |        |            |                    |          |                 |                        |
| Ref. 🖡  | Nota forn. 💌 | Data 🛩 🗠   | Data Vencimento 💌 | Histórico 🕶 🔺           | Pessoa 💌              |        |            | Total Prev. 💌      | Pago 🕶 🔺 | Falta 🕶 🔺       | Situação Cadastral 🕶 🔺 |
| 14048   | 010338       | 18/02/2019 | 18/02/2019        | teste                   | 🕅 KALUNGA COMERCIO    |        |            | 0,00               | 0,00     | 0,00            | Rascunho 🖸             |
| 14047   | 200929       | 05/02/2019 | 05/02/2019        | FRETE NF:200229         | 001 FABRICA ALPELO    |        |            | 134,35             | 0,00     | 134,35          | Pendente 🕕             |
| 14038   | 1234567890   | 01/02/2019 | 06/02/2019        | TESTE                   | teste teste           |        |            | 100,00             | 0,00     | 100,00          | Pendente 🕕             |
| A 14039 | 1234567890   | 01/02/2019 | 06/03/2019        | TESTE                   | teste teste           |        |            | 100,00             | 0,00     | 100,00          | Pendente 🕕             |
| 14022   | 1234325346   | 31/01/2019 | 05/02/2019        | teste                   | teste teste           |        |            | 100,00             | 0,00     | 100,00          | Pendente 🕕             |
| A 14023 | 1234325346   | 31/01/2019 | 05/03/2019        | teste                   | 🕼 teste teste         |        |            | 100,00             | 0,00     | 100,00          | Pendente 🕕             |
| 14024   | 1234325346   | 31/01/2019 | 05/04/2019        | teste                   | 🕼 teste teste         |        |            | 100,00             | 0,00     | 100,00          | Pendente 🕕             |
| 14025   | 1234325346   | 31/01/2019 | 05/05/2019        | teste                   | teste teste           |        |            | 100,00             | 0,00     | 100,00          | Pendente 🕕             |
| 14026   | 1234325346   | 31/01/2019 | 05/06/2019        | teste                   | teste teste           |        |            | 100,00             | 0,00     | 100,00          | Pendente 🕕             |
| A 14027 | 00001/1      | 31/01/2019 | 31/01/2019        |                         | TESTE SEM CNPJ        |        |            | 150,00             | 0,00     | 150,00          | Pendente 🕕             |
| 14028   | 00001/2      | 31/01/2019 | 31/03/2019        |                         | TESTE SEM CNPJ        |        |            | 150,00             | 0,00     | 150,00          | Pendente 🕕             |
| A 14029 | 00001/3      | 31/01/2019 | 01/05/2019        |                         | TESTE SEM CNPJ        |        |            | 150,00             | 0,00     | 150,00          | Pendente 🕕             |
| 14030   | 1323R4/1     | 31/01/2019 | 05/02/2019        | TESTE                   | teste teste           |        |            | 100,00             | 0,00     | 100,00          | Pendente 🕕             |
| 14031   | 1323R4/2     | 31/01/2019 | 05/03/2019        | TESTE                   | teste teste           |        |            | 100,00             | 0,00     | 100,00          | Pendente 🕕             |
| 14034   | 13234/1      | 31/01/2019 | 05/02/2019        | TESTE                   | teste teste           |        |            | 100,00             | 0,00     | 100,00          | Pendente 🕕             |

#### I – Faturamento

Todos os relatórios abaixo serão abordados a partir do menu topo "Financeiro" e menu lateral "Faturamento".

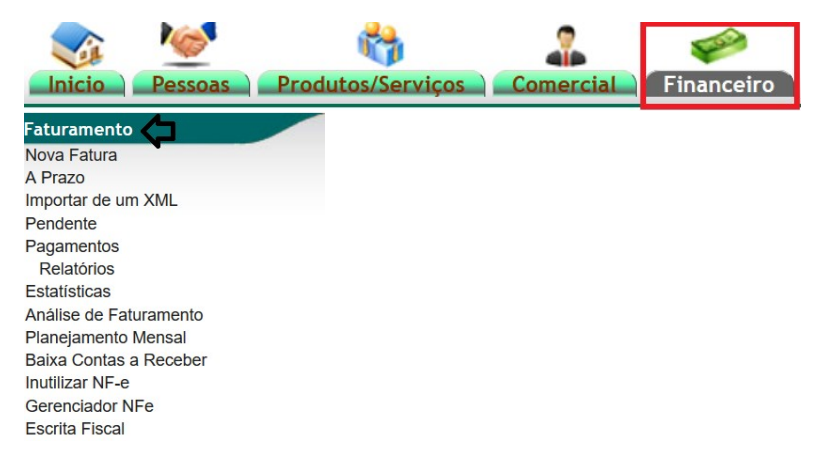

#### A) Pendente

Passo 1. Clique na opção "Pendente".

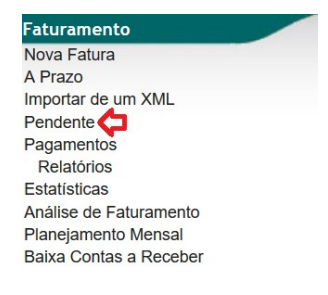

**Passo 2.** Lhe será apresentado o relatório de faturas pendentes de pagamento e com o pagamento inciado. Você poderá utilizar filtros como Data de Emissão e de Vencimento, Referência (Número da Fatura, nota ou cupom emitidos), Situação Cadastral da Fatura, Cliente etc, como mostrado na imagem abaixo. Também aparecerá o ícone ▲ para faturas em atraso, o para pesquisar e os referentes ao status da fatura.

| Fatu       | ras a Clientes Pendentes de Cobrança (Tudo) (Detalhado por Titulo) |            |            |                           |                  |                                |                                |          | Most     |                | Página 1 🗐   |                    |        |
|------------|--------------------------------------------------------------------|------------|------------|---------------------------|------------------|--------------------------------|--------------------------------|----------|----------|----------------|--------------|--------------------|--------|
|            | ¢                                                                  |            |            |                           | Ф (              | Detalhado p                    | or Titulo                      | Û        |          |                |              |                    |        |
| Emissão:   | A                                                                  |            |            | Data de Venc              | imento:          |                                | Vend./Rep.:                    |          | ~        | Grupos de Empi | resas:       | ~                  | 0      |
| Banco:     |                                                                    | ~          | Categoria  | a (Clientes):             |                  | · · · · <b>¢</b>               | Centro de Custos/Res           | ultados: | $\sim$   | _              |              |                    |        |
| Ref.       | Atraso                                                             |            | Pessoa     |                           | Tipo Pgto.       |                                | Valor Total                    | Total    | Recebido | 4              | Situação Ca  | dastral Cot        | orar   |
|            | Dias                                                               | . [        |            |                           |                  | ~                              |                                |          |          |                | ✓ ☐ Grafico? | Tudo / M           | lenhum |
| Û          | Û                                                                  |            | Û          |                           | Clique aqui pa   | ara selecionar Estoque/Fi      | liais/Loias e Formas de Pagame | ento     |          |                |              |                    |        |
| 2 (        |                                                                    |            | N/         |                           | onque aqui pe    | ara colorional Ectoquer I      | T D .                          |          | F        | Pendente       | 1.1          |                    |        |
| Ker. VA    | A 14                                                               | 10/11/2014 | 10/11/2014 | Atraso<br>4 a e 3 m e 2 d |                  |                                | PROTESTO                       | 2 388 40 | Desc.    | Em banco       | 2 000 00     | Situação Cadastral | Marcar |
| 141178743  |                                                                    | 27/02/2015 | 27/02/2015 | 3 a e 11 m e 22 d         | C MA COMERCIO DE | SPE (7199542028)               | PROTESTO                       | 4 220 00 | 0.00     | Sem Financeiro | 0.00         | Dondonto           |        |
| 150278884  | A 11                                                               | 24/03/2015 | 24/03/2015 | 3 a e 10 m e 28 d         |                  | CO (5130286566)                | PROTESTO                       | 2 854 20 | 0.00     | 2 854 20       | 0.00         | Pendente           |        |
| 150378880  |                                                                    | 25/02/2016 | 25/02/2016 | 2 a e 11 m e 25 d         |                  | W (31288/8/36812821            |                                | 1.060.58 | 0.00     | 1 060 58       | 0.00         | Pendente           |        |
| 1602148564 | A 11                                                               | 16/03/2016 | 16/03/2016 | 2ae11me5d                 |                  | (4636745055)<br>E (2105100499) | CHEQUE DEVOLVIDO               | 1 104 27 | 0.00     | 1 104 27       | 0.00         | Pendente           |        |
| 1603148501 | A / 1                                                              | 16/03/2016 | 16/03/2016 | 2 a e 11 m e 5 d          |                  | E (3123166466)                 |                                | 1 104,27 | 0.0      | 1 104 27       | 0.00         | Pendente           |        |
| 1003148505 | A 11                                                               | 13/04/2016 | 13/04/2016 | 2 a e 10 m e 8 d          |                  | (E.C. (40204020EC)             | PROTESTO                       | 1 470 80 | 0.0      | 1 470 80       | 0.00         | Pendente           |        |
| 1004/0000  | A / 1                                                              | 29/05/2016 | 30/05/2016 | 2 a e 8 m e 22 d          |                  | AV (E122116092)                | CHEQUE DEVOLVIDO               | 475.56   | 0.00     | 475.56         | 0.00         | Pendente           |        |
| 1005148545 | A 11                                                               | 29/05/2016 | 30/05/2016 | 2 a e 8 m e 22 d          |                  | AV (5133116382)                | CHEQUE DEVOLVIDO               | 475 56   | 0.0      | 475.56         | 0.00         | Pendente           |        |
| 1605148551 | A / 1                                                              | 16/06/2016 | 16/06/2016 | 2ae8me5d                  |                  | AV (5155116562)                | CHEQUE DEVOLVIDO               | 1 104 27 | 0.00     | 1 104 27       | 0.00         | Pendente           |        |
| 100079951  | A 11                                                               | 17/06/2016 | 17/06/2016 | 2ae8me4d                  |                  | E (5125166468)                 | PROTESTO                       | 1 709 20 | 0.0      | 1 709 20       | 0.00         | Pendente           |        |
| 1606148569 | A / 1                                                              | 25/06/2016 | 27/06/2016 | 2 a e 7 m e 24 d          |                  | IO (4407193244)                | CHEQUE DEVOLVIDO               | 1 552 24 | 0.00     | 1 552 24       | 0.00         | Pendente           |        |
| 1606148573 | A 11                                                               | 25/06/2016 | 27/06/2016 | 2 a e 7 m e 24 d          |                  | JO (4407193244)                | CHEQUE DEVOLVIDO               | 1 552 24 | 0.00     | 1 552 24       | 0.00         | Pendente           |        |
| 1000140373 | A 11                                                               | 25/06/2016 | 27/06/2016 | 2 a e 7 m e 24 d          |                  | 10 (4407192244)                | CHEQUE DEVOLVIDO               | 1 552 24 | 0.00     | 1.552.24       | 0.00         | Pendente           |        |
| 1000148077 | A / 1                                                              | 25/06/2016 | 27/06/2016 | 2 a e 7 m e 24 d          |                  | IO (4407193244)                | CHEQUE DEVOLVIDO               | 1 552 25 | 0.0      | 1 552 25       | 0.00         | Pendente           |        |
| 1000140576 | A                                                                  | 30/08/2016 | 30/08/2016 | 2 a e 5 m e 22 d          |                  | 10 (4407193244)                | CHEQUE DEVOLVIDO               | 1 306 35 | 0.00     | 1 306 35       | 0.00         | Pendente           |        |

**Obs.:** Nos relatórios referentes ao faturamento, como esse, você também poderá utilizar o filtro para totalizar sua pesquisa:

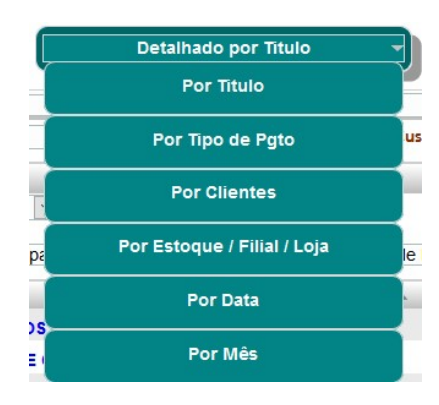

#### **B)** Pagamentos

Passo 1. Clique na opção "Pagamentos".

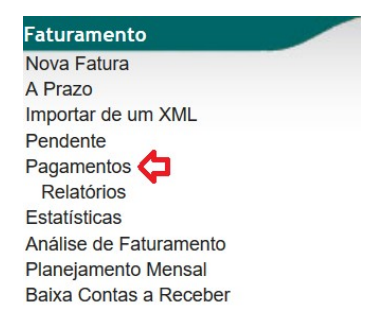

**Passo 2.** Lhe será mostrado o relatório referente aos pagamentos realizados. Pode-se, assim como nos outros relatórios citados, utilizar filtros como Referência, Data, Pessoa etc e também totalizar a pesquisa da forma desejada.

| Pagamentos Recebio               | los de Clier | ntes (Deta       | Ilhado por   | pagamento)                                     |                        |            |                        |           |         |         | Página 1 😡   |
|----------------------------------|--------------|------------------|--------------|------------------------------------------------|------------------------|------------|------------------------|-----------|---------|---------|--------------|
|                                  |              |                  |              | Detalha                                        | do por pagamento       |            |                        |           |         |         |              |
| C. Custo                         | Ref. Pa      | igamento         |              |                                                | Data                   | Pessoa     | Tipo Pgto.             | Conta     |         |         | Valor        |
| Grupos de Empresas:              | ✓ Catego     | oria (Clientes): |              | v                                              | A<br>A                 | Û          | v                      |           | ~       |         | Grafico? 🛛 🕅 |
|                                  |              |                  |              | Clique aqui para selecionar Estoque/Filiais/Lo | jas e Formas de Pagame | nto        |                        |           |         |         |              |
| Ref. Pagamento 🖘                 | Pgto. 🕶      | Venc.            | Atraso       | Cliente 🕶                                      | Tipo Pgto. 🕶           |            | Conta 🕶                | Valor 🕶   | Juros 🕶 | Desc. 💌 | Val.Pago 🕶   |
| 4 74916 - 0 - 1902155501 / 1     | 12/02/2019   | 12/02/2019       |              | 🕼 ao consumidor                                | Dinheiro               |            |                        | 493,17    | 0,00    | 0,00    | 493,17       |
| 4 74914 - 0 - 1902155500 / 1     | 11/02/2019   | 11/02/2019       |              | 🕼 ao consumidor                                | TROCA                  |            |                        | 117,98    | 0,00    | 0,00    | 117,98       |
| 4 74913 - 0 - 1902155499 / 1     | 11/02/2019   | 11/02/2019       |              | 🕼 ao consumidor                                | Dinheiro               |            |                        | 52,01     | 0,00    | 0,00    | 52,01        |
| 🖄 74912 - 0 - 1902155499 / 1     | 11/02/2019   | 11/02/2019       |              | 🕼 ao consumidor                                | TROCA                  |            |                        | 117,98    | 0,00    | 0,00    | 117,98       |
| 4 74911 - 0 - 1902155498 / 1     | 11/02/2019   | 11/02/2019       |              | 🕼 ao consumidor                                | Dinheiro               |            |                        | 34,99     | 0,00    | 0,00    | 34,99        |
| 4 74910 - 0 - 1902155498 / 1     | 11/02/2019   | 11/02/2019       |              | 🕼 ao consumidor                                | TROCA                  |            |                        | 55,00     | 0,00    | 0,00    | 55,00        |
| 🖄 74909 - 63053 - 1902155497 / 1 | 11/02/2019   | 11/02/2019       |              | 001 FABRICA ALPELO                             | Debito em conta        |            | BANCO DO BRASIL ALPELO | 1.000,00  | 0,00    | 0,00    | 1.000,00     |
| 4 74908 - 0 - 1902155496 / 3     | 08/02/2019   | 08/05/2019       | -2 m e 29 d  | 🕼 ao consumidor                                | Cheque                 |            | CHEQUES EM CARTEIRA    | 10.723,33 | 0,00    | 0,00    | 10.723,33    |
| 4 74907 - 0 - 1902155496 / 2     | 08/02/2019   | 08/04/2019       | -1 m e 30 d  | 🕼 ao consumidor                                | Cheque                 |            | CHEQUES EM CARTEIRA    | 10.723,33 | 0,00    | 0,00    | 10.723,33    |
| 🖾 74906 - 0 - 1902155496 / 1     | 08/02/2019   | 09/03/2019       | -1 m         | 🕼 ao consumidor                                | Cheque                 |            | CHEQUES EM CARTEIRA    | 10.723,33 | 0,00    | 0,00    | 10.723,33    |
| 4 74905 - 3218 - 1804106022 / 1  | 07/02/2019   | 20/05/2018       | 8 m e 18 d   | MANECLAU PERFUMES E PRESE                      | Dinheiro 190215549     | 96         | BANCO ITAÚ S/A         | 100,00    | 0,00    | 0,00    | 100,00       |
| 🖾 74904 - 84 - 1808155466 / 3    | 31/12/1969   | 20/11/2018       | -10 m e 19 d | Bela Fonte Melon LTDA                          | Debito em conta 180    | 08155466/3 |                        | 5.783,34  | 0,00    | 0,00    | 5.783,34     |
| 4 74903 - 63043 - 1810155470 / 1 | 31/12/1969   | 22/10/2018       | -9 m e 21 d  | DAKOTA S.A                                     | Debito em conta 18     | 10155470/1 |                        | 44,00     | 0,00    | 0,00    | 44,00        |
| 4 74902 - 0 - 1811155475 / 1     | 31/12/1969   | 19/11/2018       | -10 m e 18 d | 🕼 ao consumidor                                | Debito em conta 18     | 11155475/1 |                        | 1.000,00  | 0,00    | 0,00    | 1.000,00     |

#### C) Análise de Faturamento

Passo 1. Clique na opção "Análise de Faturamento".

| Faturamento              |
|--------------------------|
| Nova Fatura              |
| A Prazo                  |
| Importar de um XML       |
| Pendente                 |
| Pagamentos               |
| Relatórios               |
| Estatísticas             |
| Análise de Faturamento 🧲 |
| Planejamento Mensal      |
| Baixa Contas a Receber   |

**Passo 2.** O Análise de Faturamento é o relatório "geral", de todas as vendas realizadas, as pagas, as em rascunho e as pagas parcialmente. Também podem ser utilizados filtros e ser totalizado da maneira desejada.

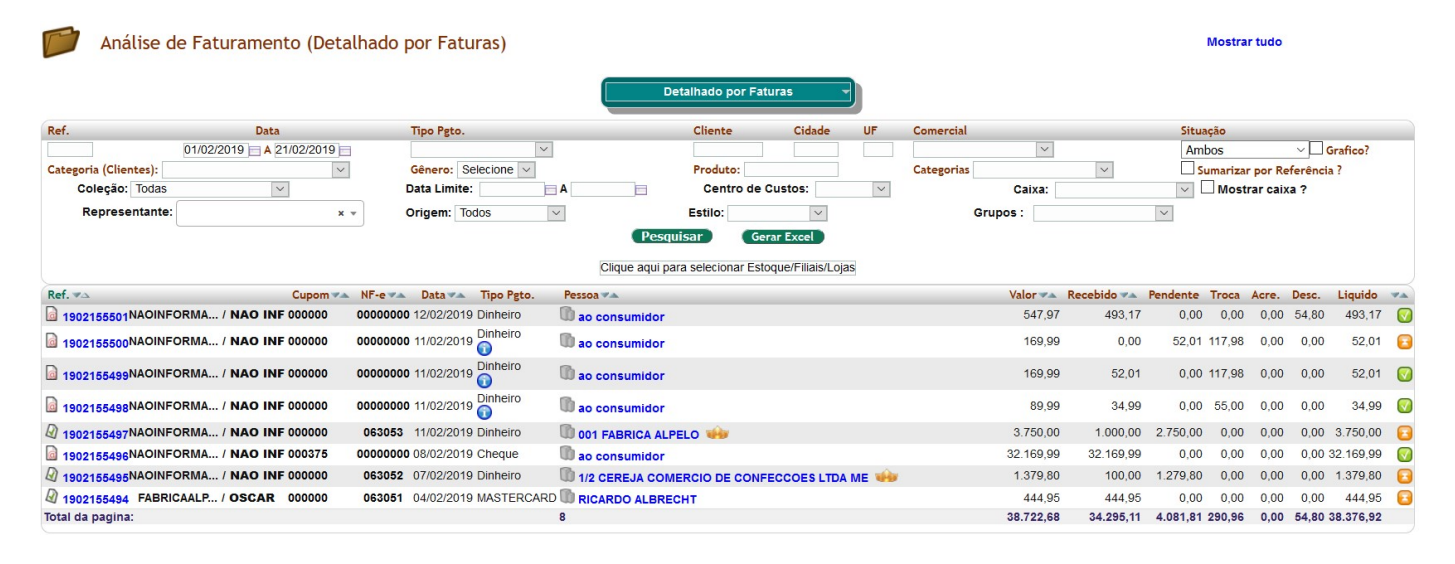